## 佐藤克己

### 1 はじめに

近代美術館に勤務してもうすぐ1年が過ぎようとして いる。勤務開始当初はすばらしい所蔵品の数々と学芸員 の高い専門性による仕事ぶりにただ圧倒されていた。し かし、しばらくして、いくつかの疑問も出てきた。例え ば、近代美術館・万代島美術館の正確な所蔵作品の点数 をすぐに分かる方法はないのか、常設展の作品解説を担 当者がその都度最初から作らなくてよい方法はないの か、等である。

近代美術館には、来館者用作品データベースがある。 しかし、これは来館者サービスとして主立った作品しか 登録しておらず、作品数は1,655点に過ぎない。

そこで、職員のための近代美術館・万代島美術館が所 蔵するすべての作品データベースを新たに構築する必 要があると感じてきた。しかし、これまでにも学芸課で 何度も所蔵作品データベースを作成しようとして、その 度に途中で挫折してきたという話を聞き、容易でないこ とを痛感した。それとともに、それであればなおのこ と、所蔵作品データベースの作成が必要であることも痛 感した。

# 2 所蔵作品データベース作成に使用するアプリケー ションソフトについて

所蔵作品データベースを作成するにあたりまず問題 となったのは、パソコン上でそのアプリケーションソフ トを使うかであった。主なデータベースソフトのメリッ ト・デメリットは、次のとおりである。

| ソフト名                    | メリット                                                                | デメリット                                                          |
|-------------------------|---------------------------------------------------------------------|----------------------------------------------------------------|
| マイクロソフト社<br>エクセル        | ○多くの人が使っており、使いやすい。                                                  | ○多くの項目を設定す<br>ると、見づらく使い<br>づらい。                                |
| マイクロソフト社<br>アクセス        | ○多くの解説書が出て<br>おり、ソフトの値段<br>もさほど高くない。                                | <ul> <li>○ SQL などの専門用</li> <li>語の知識が必要である。</li> </ul>          |
| ファイルメーカー社<br>ファイルメーカープロ | <ul> <li>○初心者にも使いやす<br/>く、画面レイアウト<br/>の設定・変更も容易<br/>である。</li> </ul> | <ul> <li>○解説書が多く出ていない。</li> <li>○アクセスと比較して、多少値段が高い。</li> </ul> |
| My SQL<br>Post Gre SQL  | <ul> <li>○フリーソフトのため、ソフトの経費がかからない。</li> </ul>                        | <ul> <li>○プログラミングの知<br/>識が必要である。</li> </ul>                    |

こうしたメリット・デメリットを踏まえ、今回使用す るアプリケーションソフトはファイルメーカープロに することとした。

## 3 所蔵作品データベース作成における基本事項について

所蔵作品データベースを作成するにあたり、以下の点 を基本事項として作成することとした。

- (1) 所蔵作品データベースの作成は、このデータベース を活用して近代美術館・万代島美術館職員の業務の効 率化を図ることを目的とする。
- (2) 作品登録の順番は、作品管理簿に基づくこととする。
- (3) 作品管理簿で1作品とされていても、作品を見てさらに細分化することも可とする。例えば、歌川広重の 《東海道五十三次》は355番となっているが、1枚の版画 を1作品と数え、355-001、355-002などとする。土田麦 遷の画帳《ヨーロッパ》は365-024となっているが、1ないし2ページの素描作品を1作品と数え、365-024-001、

365-024-002などとする。

この数え方で算出した所蔵作品数は、2010年1月末 段階で5,317である。

(4) 来館者用データベースの項目をすべて引き継ぐが、 所蔵作品に関する情報を網羅したデータを作成する。 具体的には、作品管理簿、来館者用データベース、作 品カード、ネガ・ポジに関するデータ、収蔵庫に関す るデータ等である。

1月末段階で、データ項目数は画像4項目を含む108 項目で設定してある。この数は今後増やすことも可能 である。

| 新潟県国職員用                                                 | Σ近代美術館・ス<br>データベース        | 万代島美術館所蔵作品<br>トップページ                                                                                                    |
|---------------------------------------------------------|---------------------------|----------------------------------------------------------------------------------------------------|
| 「新潟県立近代美<br>をすることができ)                                   | é術館・万代島美術館所蔵作<br>ます。      | 品 職員用データベース」では、以下のこと                                                                                                    |
| 1 作品を調べる                                                |                           | 作品検索画面へ                                                                                                    |
| 2 常設展・企画展                                               | 用の作品キャプションを作る             | 作品キャプション作成用検索画面へ                                                                                                    |
| 3 常設展·企画展                                               | 用の作家履歴キャプションを作る           | 作家履歴キャプション作成用検索画面へ                                                                                                    |
| 4 常設展·企画展                                               | 用の出品作品目録のデータを作る           | 出品作品目録データ作成用検索画面へ                                                                                                    |
| 5 作品の所管・所                                               | 蔵場所ラベルを作る                 | 所管・所蔵場所ラベル作成用検索画面へ                                                                                                    |
| 1                                                       |                           |                                                                                                    |
| 作品簡易表示画面<br>#品区分1: 日本画<br>作品名: <sup>ろうきょせ</sup><br>範居雪聲 | 1 作品記<br>作品区分2:日本画<br>っせい | 編表示画面へ (作品技衆画面へ) (核当作品一覧/<br>作品区分3: 日本の美術 No. 3                                                                                                    |
| 作家名. 訪い さ                                               | んりょう                      | 物品管理簿番号: 3                                                                                                    |
| 酒弁 三,                                                   | Ł                         | ボジ番号: A0055」                                                                                                    |
| 制作年: 1931 〈<br>所管: 近代美術                                 | 昭和6)年<br>館                | 作品基本力一ド番号: 日本画1<br>内寸:185.0×312.2                                                                                                    |
| 状態防衛門: 状態庫1<br>・見形状1・立面                                 |                           | 作旦政社の商性                                                                                                    |
| 技法: 日本画                                                 |                           | 茶材: 編、岩総具                                                                                                    |
| 画像: A0055_f                                             | ※画像をクリックすると 拡大画像を見られ      | ます。<br>来館者用DB作品解説<br>1914で4回の2年10回70度出品作品。(第<br>冒雪録以雪方塔った冬、家の中に籍9位雪<br>をする農家の様子を、おたやかで優い表現<br>している。信者が興味を持ち、心方がれてい<br>た場互の傷ま、戯村の人々の素料な審込<br>が満かれている。画面中央から放射線状に<br>拉が入まりに構成している。雪面地変が自<br>ためたて思想とのロッズを付けるが、資源を知 |

4 所蔵作品データベースでできること

所蔵作品データベースでは、以下の作業ができるよう になっている。(図1)

(1) 作品を調べる

1つ目は、作品について調べる機能である。検索画面 を通して、調べたい作品に関する情報を「作品簡易表示 画面」(図2)で見ることができるようになっている。画像 を大きく表示したい場合は、「画像拡大表示画面」(図3) で見ることができるようになっている。さらに、108項 目すべてを表示する「作品詳細表示画面」(図4)で見るこ ともできるようになっている。

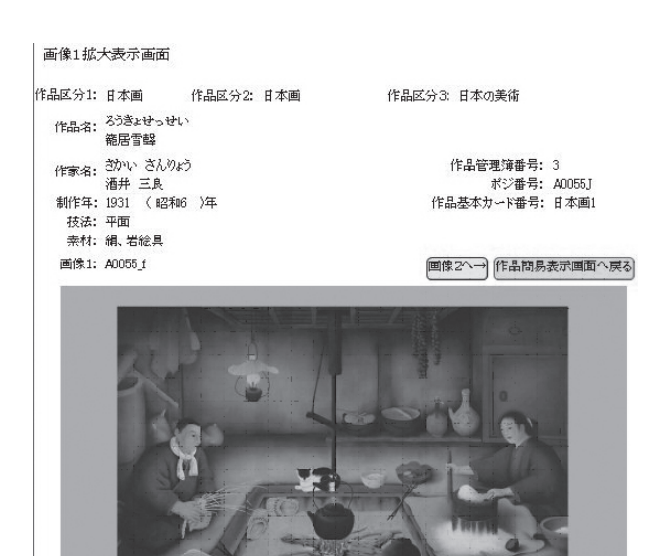

図3

| 物品管理片書号        | 3                    |                                                       | 作品基本カード番号                                         | 日本面1                |                 | 所有区分                 | 現有                      | 1.0      |                                    |
|----------------|----------------------|-------------------------------------------------------|---------------------------------------------------|---------------------|-----------------|----------------------|-------------------------|----------|------------------------------------|
| 作品区分           | 日本商                  |                                                       | 日本画                                               | 日本                  | 加減速             |                      |                         |          |                                    |
| 伸晶岩            | (18)<br>(計品名<br>(取文) | ) ろうきょせっせい<br>) 韓国雪橋<br>) Farm Work                   |                                                   |                     |                 |                      |                         |          |                                    |
| 1926           | (外国省<br>(外国省         | (840) 3500 3<br>等(8) 酒井 三<br>(3前) 酒井 三」<br>取文) SAKAI, | k<br>Sanyo                                        |                     |                 |                      |                         | A025     | /                                  |
| ポジの有限          | 0                    | おび通考                                                  |                                                   |                     |                 | 松田                   | A0055J                  | A0051    | 201                                |
| 字がの有意          | 0                    | 75個年                                                  |                                                   |                     |                 | \$1(9.8              | 1901年                   | _        |                                    |
| 19.8.8141      | 中面                   | -                                                     |                                                   |                     | -               | 9.519.5.9            | diffet                  |          |                                    |
| 扶法             | E A A                | se style: printin                                     |                                                   | 211                 | ill, i<br>silk, | iwe color            |                         | Bit      | ペナ開催対事団内静物设备                       |
| 来信者用DB<br>作品和社 | 1901年<br>れてい。        | (12105)第11回回<br>(12105)第11回回<br>(1210年年月, 第1          | 東出品作品、(和居者等)はき<br>すの人々の素料な書もしがき<br>たってままし、おしてきまか) | が称ったや、1<br>かれている、通信 | (1)中)<br>(1)中穴  | 1酸り生産をする<br>からまれ続いにコ | 教堂の様子を、お7<br>たからように構成して | ローク 古田の日 | している。作者が構体を持ち、心<br>6円面がなため不意識な感じを見 |

図4

(2) 常設展・企画展用の作品キャプションを作る

2つ目は、常設展・企画展用の作品キャプションを作 る機能である。これまでその都度担当者が作成していた 作品キャプションを、過去のデータを参考にして効率的 に作成できるようにした。

検索画面を通して表示したい作品を「作品キャプショ ン作成画面1」(図5)に表示する。この画面で留意したの は、「選ぶ」ボタンを設定したことである。このボタンを クリックし、「『選ぶ』のみ表示」をクリックすると、選ん だ作品のみ表示できるようにした。この「選ぶ」ボタン はどの作品区分で検索し、何回繰り返しても必ず選んだ 作品のみ表示できるようにした。これで、常設展・企画

| 作品キャ:<br>(トップへ) ( | プション作成画面<br>「作品キャプション作 | 1<br>成用検索画面      | ※作成したい作品<br>※選んだ作品の。<br>※選んだ作品を<br>(「口選ぶ」の× | ※作成したい作品の「口澤 バ」の口をグレクしてください。<br>※ 遣んだ作品のみ表示するときは、「「違ぶ」のみ表示能クリック。<br>※ 違んだ作品をすべてプリアするときは、「「違ぶ」全クリア」をグリック。<br>(「口違ぶ」の×タクリックすると、電灯などなります。) |                |  |  |
|-------------------|------------------------|------------------|---------------------------------------------|----------------------------------------------------------------------------------------------------|----------------|--|--|
| 「選ぶ」のみ            | 表示 [選ぶ 底ク)ア<br>作品区分2   | (「作品キャプ<br>カード番号 | ション作成画面2」へ<br>作家名                           | 「出品作品目録デーダ」<br>作品名                                                                                                    | 作成画面1」へ<br>画像1 |  |  |
| 図選ぶ<br>口選ばない      | 日本画                    | 日本画1             | 酒井 三艮                                       | 範居雪聲                                                                                                    | STATES         |  |  |
| 図達ぶ<br>口達ばない      | 外国油彩                   | 洋画175            | 李 禹煥                                        | 線より                                                                                                    | -              |  |  |
| 図選ぶ<br>口選ばない      | 外国油彩                   | 洋画258            | カミーユ・コロー                                    | BIELIS(ビブリ)                                                                                                    | 1              |  |  |

図5

| 作品キャプシ   | -ヨン作成画面2 作        | 品キャプション確認画面へ)(作品キャプション作成画面1へ) |
|----------|-------------------|-------------------------------|
| 作品区分2    | 日本画               |                               |
| 作品名:     | 範居雪聲              | × 340.34                      |
| 作品名(欧文): | Fann Work         | S and and                     |
| 作家名:     | 酒并 三良             | 制作年: 1931年                    |
| 作家名(欧文): | SAKAI, Samryo     |                               |
| 作家生没年:   | 1897~1969(明治30~昭和 | 44)                           |
| 技法:      | 日本画               | Japanese-style-painting       |
| 形状2:     | 額装                |                               |
| 素材:      | 絹、岩絵具             | silk, iwa-color               |
| 内寸:      | 185.0×312.2       |                               |
|          |                   |                               |

来館者用DB作品解説:

1913年(4時40)第10回院展出品作品。(第8回智経)は雪が積ったキ、家の中に籠9仕事をする農家の様子を、 おだやかで優しく表現している。作者が辿りを持ち、心る防やれていた:短星の情景。農村の人々の奈杉な等らし が前かれている。画面中央から放射線状に拡がなように構成している。空間が起動が下自然なため不思慮な感と を受けるが、視点を対称物の近くにとって大胆に、そして意欲的に通いている。

常設展·企画展作品解説:

12度に回應作品時期に、 専用集18回所展出品作。首が後った冬、家の中に結にも約仕事をする農家の様子を指いたもの。三良は同期 の画家に絵の手はどきを受け、日本美術院の研究生どなり、顔里でスケッチ旅行中の小(お)川(がわ)事(3)) (やんと出会いなれた。一覧して農村の人々の茶料な暮らしをモチーフと(旅行たことには、心の配)(加)だ芋 額の影響が大きかったどもいわれています。戦前の院展では、「新古典主義」の洗練された作風が注流でした が、福島島身の三良や富山山身の頭にごう意(くら)千(せん)弱にん/などは、地方出身者わしい茶料な風景画を 指いて存在感を放ちました。 展で必要な作品を漏れなく選ぶことが可能となった。

こうして作成するキャプションの作品が決定したら、 「作品キャプション作成画面2」(図6)に移動する。「作品 キャプション作成画面2」の右には過去の常設展・企画 展での作品解説も表示しており、これらの文章を参考に 「作品キャプション作成画面2」の最下段の「常設展・企 画展作品解説作品」を入力する。そして、「作品キャプ ション確認画面」(図7)で確認し、よければ「PDFに出力 する」をクリックする。

PDFのままでよければ印刷して表示できるし、レイ アウトを変更したければPDFからWORDに変換するソ フトを使って、さらに作業を進めていく。

| 作品キャプション<br>寉認画面         | PDFに出力する     | ● ギャプション作成画面1へ | (キャプション作成画面2へ                                    |
|--------------------------|--------------|----------------|--------------------------------------------------|
| 酒井 三良<br>1897~1969(明治30~ | H2#144)      |                |                                                  |
| 籠居雪聲                     |              |                |                                                  |
| 日本画<br>管理替 秘書課より 第       | 平面<br>烏18回院展 | 額装             |                                                  |
|                          |              | Japan          | SAKAI, Sanryo<br>Farm Work<br>ese-style-painting |
|                          |              |                |                                                  |

再興第18回院展出品作。雪が積った冬、家の中に籠(こも)り仕事を する農家の様子を描いたもの。三良は同郷の画家に絵の手ほどきを 受け、日本美術院の研究生となり、郷里でスケッチ旅行中のハ(お)川 (がわ)芋(う)銭(せん)と出会いました。一貫して農村の人々の素朴な暮 らしをモチーフとし続けたことには、心の師と仰いだ芋銭の影響が大 きかったともいわれています。戦前の院展では、「新古典主義」の洗 練された作風が主流でしたが、福島出身の三良や富山出身の郷(ご う)倉(くら)千(せん)靱(じん)などは、地方出身者らしい素朴な風景画を 描いて存在感を放ちました。

図7

f

(3) 常設展・企画展用の作家履歴キャプションを作る
 「(2) 常設展・企画展用の作品キャプションを作る」と
 流れは同様である。

(4) 常設展・企画展用の出品作品目録データを作る

常設展・企画展用の出品作品目録も、これまではその 都度担当者が作成していた。これを、データベースで速 やかに作成しようとする機能である。

検索画面を通して、出品したい作品を「出品作品目録 データ作成画面1」(図8)に表示する。この画面にも「選 ぶ」ボタンを設定した。これで、何回でも検索して必要 な作品すべてを表示させることが可能となった。

「出品作品目録データ作成画面2」(図9)に進み、よければ「EXELで出力する」をクリックする。

(5) 作品の所管・所蔵場所ラベルを作る

企画展・常設展で作品を収蔵庫から出し入れしたり 作品確認をしたりする際に、必要に応じて作品ラベル (図10)を収蔵庫に掲示する。今年度はまだ実施できな かったが、次年度は実施する予定である。

| 出品作品目録データ作成画面 1<br>トップへ) 「出品作品目録データ作成用検索画面」へ |            |            |     |        | ※作成したい作品の「口罩ぶ」の口をクレクしてください。 ※違んだ作品のみ表示するときは、IT(違い)のみ表示応クリーク、 ※違んだ作品をすべてクルするときは、IT(違い)全クルフを (「口違い」の×をクリンクすると、違はなくなせます。) |            |  |  |
|----------------------------------------------|------------|------------|-----|--------|----------------------------------------------------------------------------------------------------|------------|--|--|
| 「選ぶ」のる                                       | み表示 「選ぶ 座り | 777)「出品作品目 | 録デー | · 外作成画 | 面2」へ) (「作品キャプシ                                                                                                    | まン作成画面1」へ) |  |  |
|                                              | 作品区分2      | カード番号      | 作家: | 名      | 作品名                                                                                                    | 画像1        |  |  |
| 図選ぶ<br>□選ばない                                 | 国内水彩       | 水彩画2       | 蕗谷  | 虹児     | 阿蘭蛇松                                                                                                    | -1         |  |  |
| 図 選ぶ<br>口 選ばない                               | 国内水彩       | 水彩画3       | 蕗谷  | 虹児     | 花火                                                                                                    |            |  |  |
| 図選ぶ<br>□選ばない                                 | 国内彫刻       | 周/塑3       | 千野  | 茂      | F嫁                                                                                                    | 1          |  |  |
| 図 選ぶ<br>口 選ばない                               | 国内彫刻       | 周/塑4       | 千野  | 茂      | 坐                                                                                                    |            |  |  |

図8

出品作品目録データ作成画面2 EXELで出力する 出品作品目録データ作成画面1へ

| 作家名   | 作品名    | 技法     | 寸法                  | 制作年   |
|-------|--------|--------|---------------------|-------|
| 韓谷 虹! | 凡 阿蘭蛇船 | 水彩     | 32.1×41.1           | 1969年 |
| 蔣谷 虹! | 現 花火   | 水彩     | 29.4×20.8           | 1952年 |
| 千野 茂  | Fig    | ブロンズ鋳造 | 46.2                | 1970年 |
| 千野 茂  | 44     |        | 109.0×74.<br>0×63.0 | 1968年 |

図9

#### 5 成果と課題

1年間かけて作品管理簿に記載されているデータを電 子データ化し、所蔵点数を区分・作家別に数えることが できるようになった。また、ポジフィルムの画像データ も登録することができた。これが、今年度の成果である。

しかし、来館者用データベースに登録されていない作 品の詳細なデータや画像データの登録をいかに進めて いくかは、次年度以降の大きな課題である。それととも に、近代美術館・万代島美術館職員の「こんな使い方を したい。」「あんなことができるようなデータベースにし てほしい。」という声に応えられるように改良を進めて いきたい。

さらに、このデータベースの情報を何らかの形で県民 や全国の美術愛好家等に伝えられるようにできればと 思っている。

(新潟県立近代美術館 主任学芸員)

酒井 三良 復尾香盤 収載単1 平面 版法 B本画 185.0×512.2 1931年

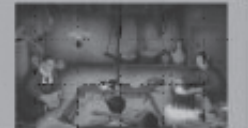

図10